# **AmWINS Rx Website and Member Portal**

## Home Page -amwinsrx.com

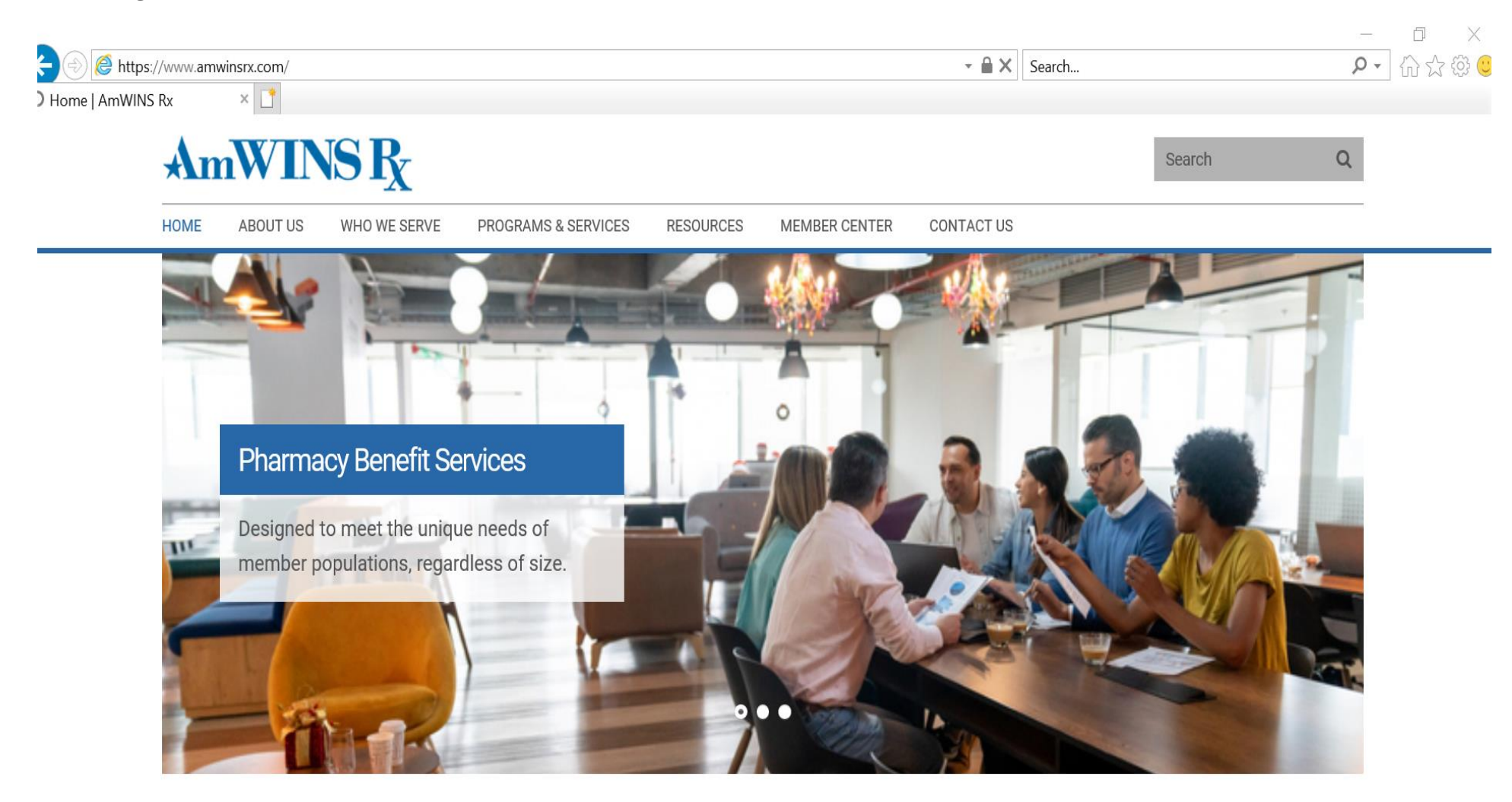

AmWINS Rx is a pharmacy benefit manager (PBM) that administers prescription drug programs on behalf of commercial health plans, self-insured employer plans, labor unions and Medicare Part D plans.

~

## Member Portal Registration

Step One: Click on the Member Center link at the top of the page.

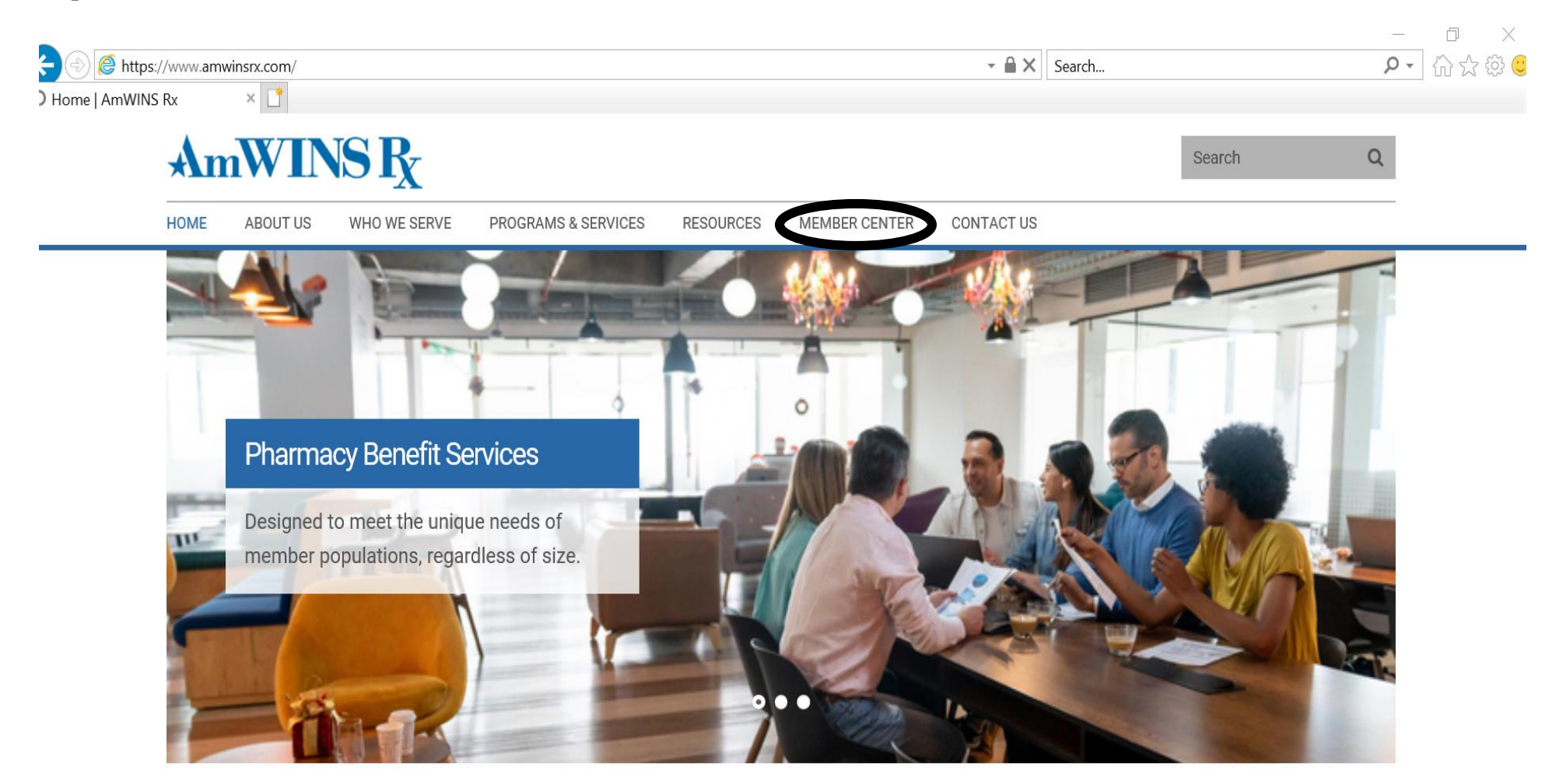

AmWINS Rx is a pharmacy benefit manager (PBM) that administers prescription drug programs on behalf of commercial health plans, self-insured employer plans, labor unions and Medicare Part D plans.

~

# Step Two: Click on Member Log In to register as a new member, reset password or username.

# Note: The Representative Authorization Form is easily accessed here. A member can fill out to this form to provide access to another person other than themselves.

| Member Cent | ter   AmWINS Rx ×                            |                                     |                                             |                                   |                                    |                 |                |                       | • 00           | . ~ ~ |
|-------------|----------------------------------------------|-------------------------------------|---------------------------------------------|-----------------------------------|------------------------------------|-----------------|----------------|-----------------------|----------------|-------|
|             | AmWINS                                       | R.                                  |                                             |                                   |                                    |                 |                | Search                | Q              |       |
|             |                                              | · <b>*X</b>                         |                                             |                                   |                                    |                 |                |                       |                |       |
|             | HOME ABOUT US WH                             | 10 WE SERVE                         | PROGRAMS & SERVICES                         | RESOURCES                         | MEMBER CENTER                      | CONTACT US      |                |                       |                |       |
|             | MEMBER CENTE                                 | R                                   |                                             |                                   |                                    |                 |                |                       |                |       |
|             | Manage your prescri                          | iption benefits a                   | at home or on the go                        | with MyDrugE                      | Benefit, featuring:                |                 |                |                       |                |       |
|             | <ul> <li>Your drug claim hist</li> </ul>     | tory                                |                                             |                                   |                                    |                 |                |                       |                |       |
|             | <ul> <li>Your current medica</li> </ul>      | ations and drug                     | detail                                      |                                   |                                    |                 |                |                       |                |       |
|             | <ul> <li>A pharmacy director</li> </ul>      | ry                                  |                                             |                                   |                                    |                 |                |                       |                |       |
|             | Plan information                             |                                     |                                             |                                   |                                    |                 |                |                       |                |       |
|             | Prior authorization f                        | forms (Med D)                       |                                             |                                   |                                    |                 |                |                       |                |       |
|             | <ul> <li>Informative articles</li> </ul>     |                                     |                                             |                                   |                                    |                 |                |                       |                |       |
|             | AmWINS Rx is here to<br>provides multiple wa | to help member<br>ays to get the in | rs with their pharmad<br>formation you need | cy needs. Our H<br>with speed and | nigh-touch service,<br>d accuracy. | combined wit    | h our persona  | lized, self-service n | nember website | е,    |
|             |                                              |                                     |                                             | benefit to prov                   | ide access for the                 | r employees.    |                |                       |                |       |
|             | Members can call 85                          | 55-693-3920 to                      | verify eligibility.                         |                                   |                                    |                 |                |                       |                |       |
|             | Member Log In                                | Why Sign Up?                        |                                             |                                   |                                    |                 |                |                       |                |       |
|             | Representative Auth                          | norization                          |                                             |                                   |                                    |                 |                |                       |                |       |
|             | Representative Author                        | orization Form                      |                                             |                                   |                                    |                 |                |                       |                |       |
|             | Provider or Pharmac                          | cy Contracting                      |                                             |                                   |                                    |                 |                |                       |                |       |
|             | If you are a provider                        | or pharmacy w                       | ishing to contract w                        | ith us, please e                  | email your request                 | to Elixir Pharn | nacy Contracti | ng at                 |                |       |
|             | pharmacycontracting                          | g@elixirsolutio                     |                                             |                                   |                                    |                 |                |                       |                |       |
|             | pharmacycontracting                          | <u>g@elixirsolutio</u>              |                                             |                                   |                                    |                 |                |                       |                |       |
|             | pharmacycontracting                          | i <u>g@elixirsolutio</u>            |                                             |                                   |                                    |                 |                |                       |                |       |

Step Three: A current member can login, reset password or username or a <u>New Member</u> can register by clicking on "New Member? Register Here."

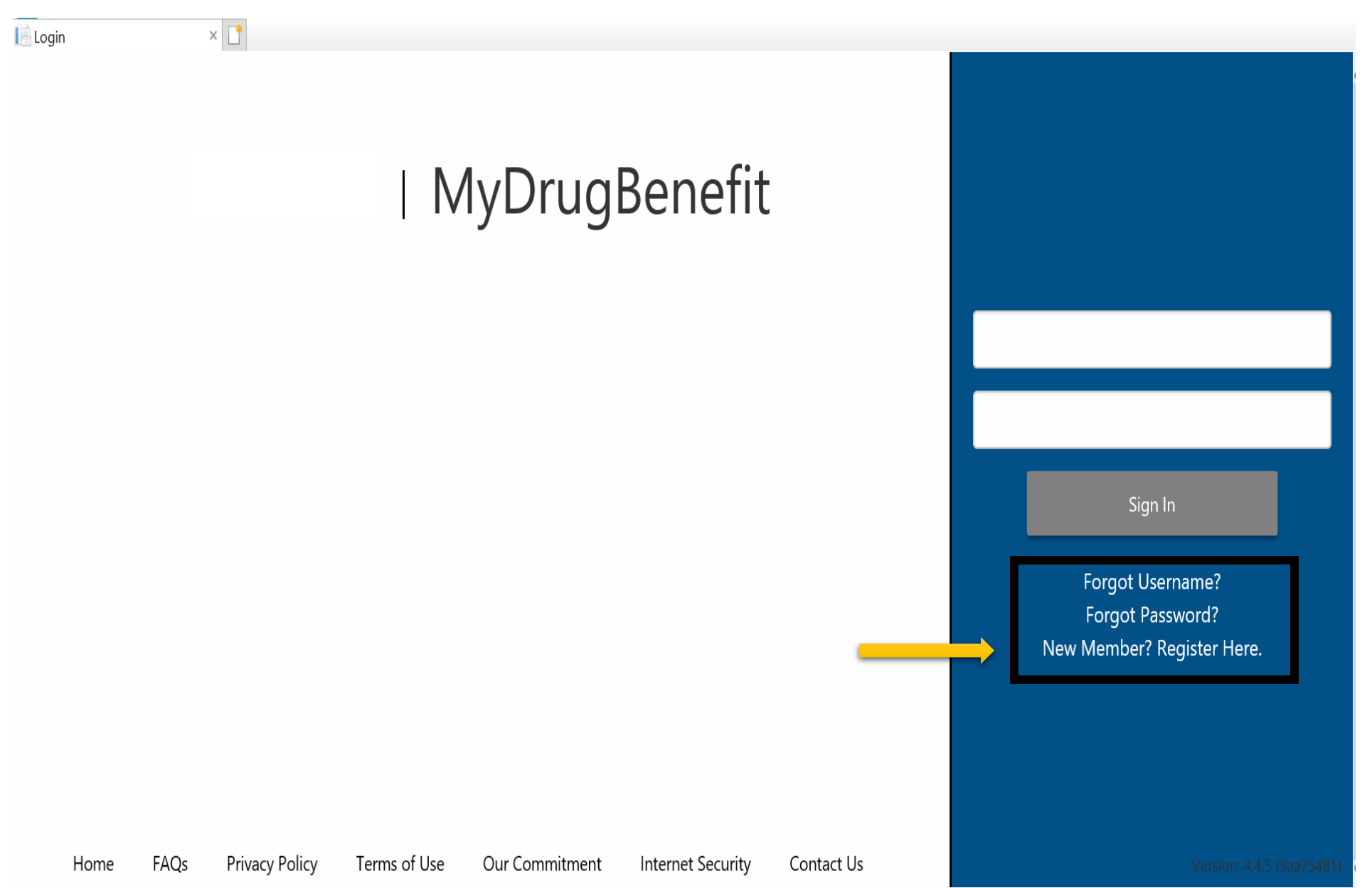

\*\*If a member forgot Username or Password, these are the pop ups they will see\*\*

| Forgot Password                                                       |        |                           |
|-----------------------------------------------------------------------|--------|---------------------------|
| First Name                                                            |        |                           |
|                                                                       |        |                           |
| Last Name                                                             |        |                           |
|                                                                       |        |                           |
| Date of Birth                                                         |        |                           |
| 9/28/2020                                                             |        | ime?                      |
| Email                                                                 |        | ord?<br>ister He          |
|                                                                       |        |                           |
| Submit                                                                | Cancel |                           |
|                                                                       |        |                           |
| Forgot Username                                                       |        |                           |
| Forgot Username<br>First Name                                         |        |                           |
| Forgot Username<br>First Name                                         |        |                           |
| Forgot Username<br>First Name<br>Last Name                            |        |                           |
| Forgot Username First Name Last Name                                  |        |                           |
| Forgot Username First Name Last Name Date of Birth                    |        |                           |
| Forgot Username First Name Last Name Date of Birth 9/28/2020 Email    |        |                           |
| Forgot Username<br>First Name Last Name Date of Birth 9/28/2020 Email |        | Ime?<br>ord?<br>ister Her |
| First Name<br>Last Name<br>Date of Birth<br>J/28/2020<br>Email        | Cancel | Ime?<br>ord?<br>ister Her |

| Registratior     | า             |
|------------------|---------------|
| First Name       |               |
| Last Name        |               |
| Date of Birth    | Select Date   |
| Zip Code         |               |
| Username         |               |
| Password         |               |
| Confirm Password |               |
| Email            |               |
| Subscriber ID    |               |
| Home Phone       |               |
| Mobile Phone     |               |
| For m            | Submit Cancel |

Step Four: The member will enter their personal information along with their pharmacy member id and hit "Submit".

### \*\*Password Requirements, the password requirements will turn blue when you have utilized that specific character\*\*

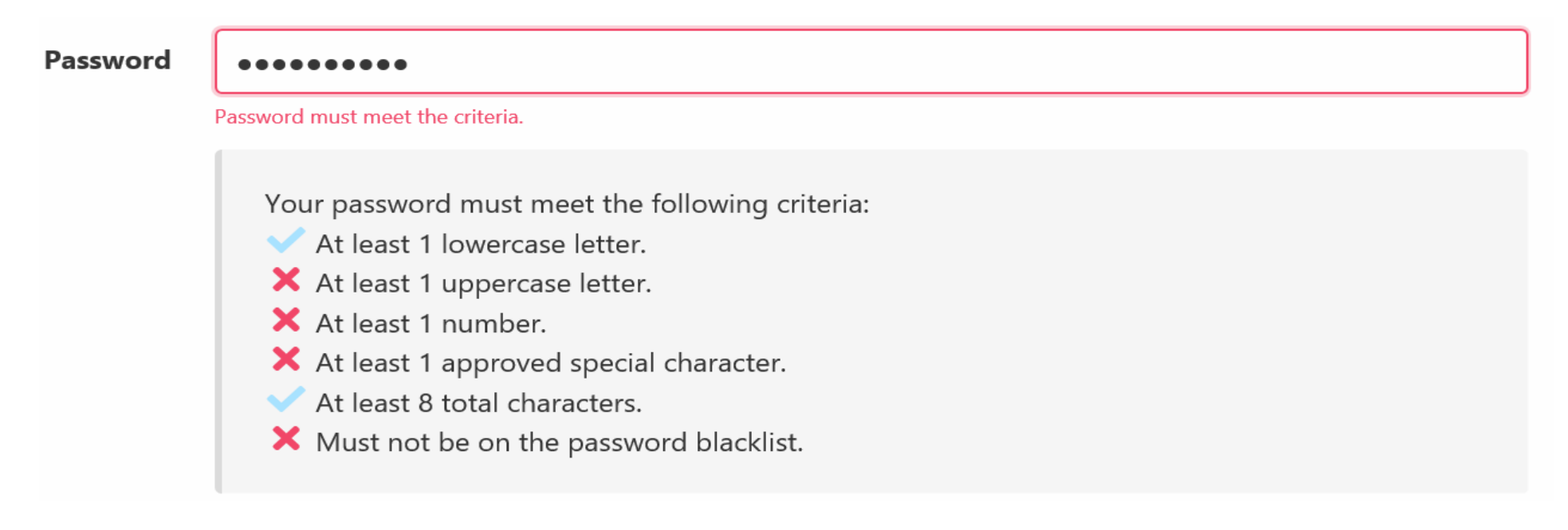

#### \*\*The member will receive this following messaging if any of the information is not entered correctly or doesn't match what is within the eligibility file\*\*

|          | wobile Phone         | 444444444                           | 44                                                                           |                           |
|----------|----------------------|-------------------------------------|------------------------------------------------------------------------------|---------------------------|
|          |                      | Submit                              | Cancel                                                                       |                           |
|          | For mo<br>A me       | re <i>informati</i><br>mber with th | he specified information was not found. Please check the form and try again. |                           |
| Home FAC | as Privacy Policy Te | rms of Use                          | Our Commitment Internet Security Contact Us                                  | Version: 4.4.5 (9aa7548); |

#### Step Five: Member can navigate his/her portal

After logging in, the member will be automatically directed to the Claims History page. On this page members will see Medication name, copay and date of transaction.

-Members can search for specific claim in search bar which has an auto complete feature.

- When member clicks on medication name. Claims History detail card shows supplementary information about a claim including: Plan Paid amount, Days' Supply, Quantity, Prescription Number, Refill Number, and Pharmacy Name and Address (if available).

- To view the drug monograph, click Medication Information at the bottom of the detail card

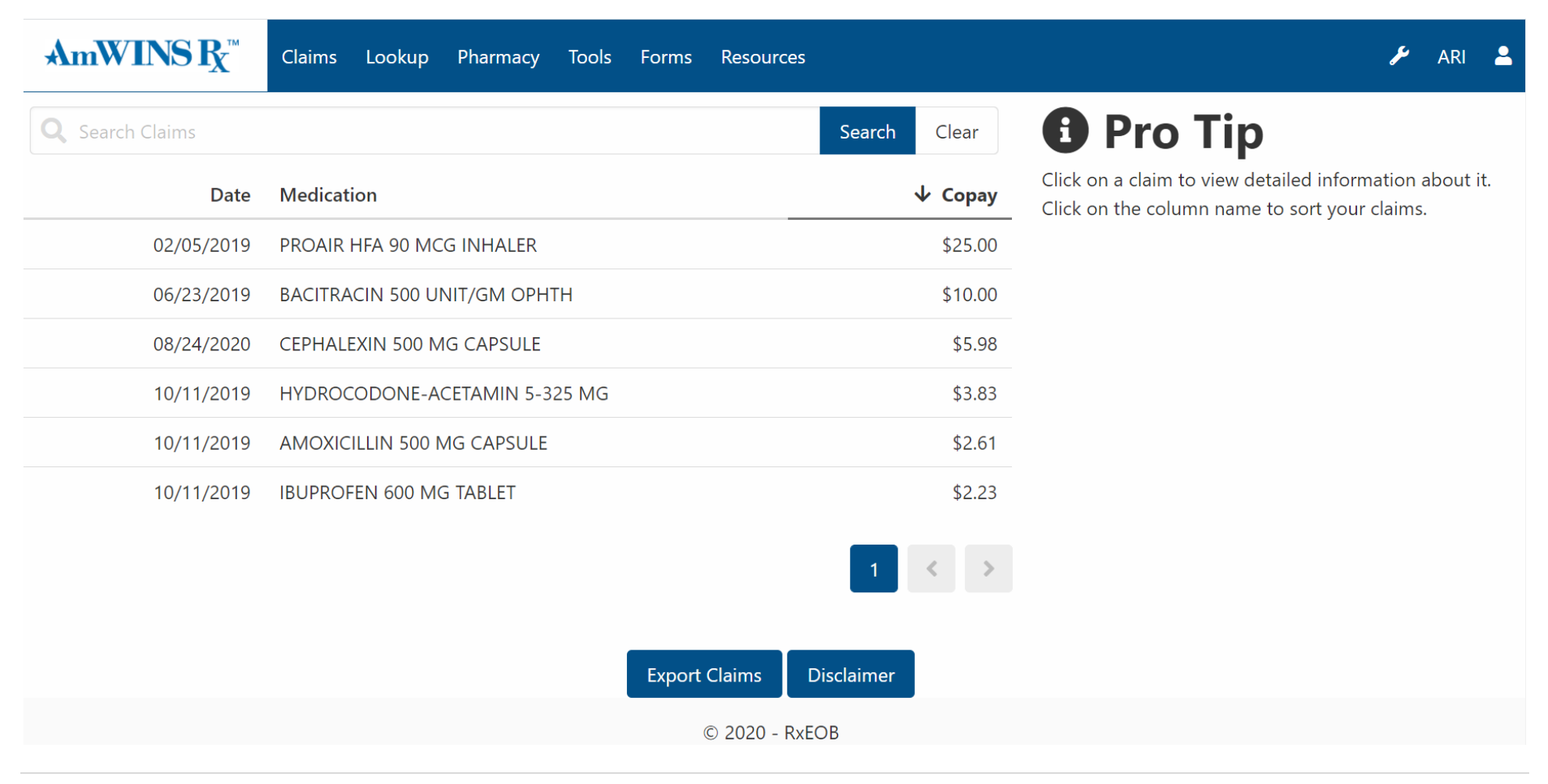